Dell OpenManage Connection Version 3.4 for CA NSM

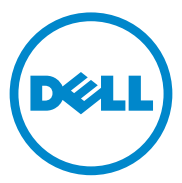

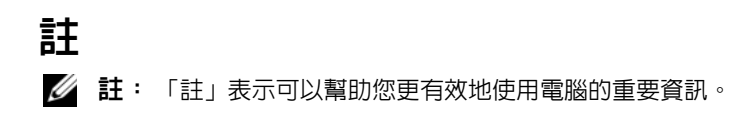

#### 本文件中的資訊如有變更,恕不另行通知。 © 2011 Dell Inc.版權所有,翻印必究。

未經 Dell Inc. 的書面許可,嚴格禁止以任何形式複製這些內容。

本文中使用的商標: Dell<sup>TM</sup> BDELL 徽標、Dell Precision<sup>TM</sup>、OptiPlex<sup>TM</sup>、Latitude<sup>TM</sup>、 PowerEdge<sup>TM</sup>、PowerVault<sup>TM</sup>、PowerConnect<sup>TM</sup>、OpenManage<sup>TM</sup>、EqualLogic<sup>TM</sup>、KACE<sup>TM</sup>、 FlexAddress<sup>TM</sup> 和 Vostro<sup>TM</sup> 是 Dell Inc. 的商標。Intel<sup>®</sup>、Pentium<sup>®</sup>、Xeon<sup>®</sup>、Core<sup>TM</sup> 和 Celeron<sup>®</sup> 是 Intel Corporation 在美國及其他國家 / 地區的商標或註冊商標。AMD<sup>®</sup> 是 Advanced Micro Devices, Inc. 的註冊商標, 而 AMD Opteron<sup>TM</sup>、AMD Phenom<sup>TM</sup> 及 AMD Sempron<sup>TM</sup> 是 Advanced Micro Devices, Inc. 的商標。Microsoft<sup>®</sup>、Windows<sup>®</sup>、Windows Server<sup>®</sup>、MS-DOS<sup>®</sup> 及 Windows Vista<sup>®</sup> 是 Microsoft Corporation 在美國及 / 或其他國家 / 地區的商標或註冊商標。 Red Hat Enterprise Linux<sup>®</sup> 及 Enterprise Linux<sup>®</sup> 為 Red Hat, Inc. 在美國及 / 或其他國家 / 地區的 商標。Oracle<sup>®</sup> 是 Oracle Corporation 及 / 或其子公司的註冊商標。Citrix<sup>®</sup>、Xen<sup>®</sup>、 XenServer<sup>®</sup> 和 XenMotion<sup>®</sup> 是 Citrix Systems, Inc. 在美國及 / 或其他國家 / 地區的商標或註冊 商標。VMware<sup>®</sup>、Virtual SMP<sup>®</sup>、vMotion<sup>®</sup>、vCenter<sup>®</sup> 和 vSphere<sup>®</sup> 是 VMWare, Inc. 在美國及 / 或其他國家 / 地區的商標或註冊商標。

本文所指的 CA 標誌和 CA 產品名稱為 CA, Inc. 或其子公司的註冊商標或商標。

本出版品中使用的其他商標及商品名稱,係指擁有這些商標及商品名稱的公司或其製造的 產品。Dell Inc.對本公司之外的商標和產品名稱不擁有任何所有權。

2011 - 12

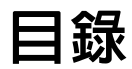

| 1 | 簡介                                    | 5              |
|---|---------------------------------------|----------------|
|   | 槪觀                                    | 5              |
| 2 | 系統需求                                  | 7              |
|   | 開始進行前...................              | 7              |
|   | OpenManage Connection 元件              | 7              |
|   | 所需程式                                  | 7              |
|   | 管理站所需條件                               | 7              |
|   | 受管系統所需條件                              | 8              |
|   | 網頁瀏覽器支援啓動網路管理型系統應用程式                  | 8              |
| 3 | 安裝與解除安裝<br>OpenManage Connection      | 9              |
|   | <b>安裝 OpenManage Connection</b>       | <b>9</b><br>10 |
|   | 安裝 OpenManage Connection 元件           | 11             |
|   | 在分散式環境中安裝 OpenManage Connection       | 12             |
|   | 升級 OpenManage Connection 版本 3.3...... | 12             |

| 解除安裝 OpenManage Connection                       | <br> | 13 |
|--------------------------------------------------|------|----|
| 修改                                               | <br> | 14 |
| 修復                                               | <br> | 14 |
| 在分散式環境中解除安裝<br>OpenManage Connection ........... | <br> | 15 |

#### 4 | 目錄

# 簡介

### 槪觀

本指南說明如何安裝 Dell OpenManage Connection for Computer Associates (CA) Network and Systems Management (NSM) r11.1 SP2、 CA NSM r11.2 CUM1、CA NSM r11.2 SP1 和 CA NSM r11.2 SP2 (以下 簡稱 OpenManage Connection)。

OpenManage Connection 是系統管理整合工具,使 CA NSM 使用者能夠管理 Dell 系統。它讓使用者能夠:

- 整合 Dell 裝置管理,使管理變得更容易。
- 透過 Dell 代理程式監視 Dell 裝置,以提供系統健全狀況狀態資訊,這 些資訊可從廣泛分散的企業網路收集,並可即時用於單一 CA NSM 主 控台。

當企業管理主控台收到 Dell 特定的警報時, OpenManage Connection 還允 許系統管理專業人員對 Dell 系統採取修正行動。這些警報包括溫度、風 扇速度及機箱侵入警報。

#### 6 | 簡介

# 系統需求

本章提供安裝 OpenManage Connection 最基本需求的建議資訊。

## 開始進行前

- 閱讀所需程式一節以確保您的系統符合或超過最低需求。
- 閱讀 OpenManage Connection 安裝程式隨附的讀我檔案,除已知問題的 資訊外,該檔案還包含關於軟體、韌體和驅動程式版本的最新資訊。 此檔案亦可在下列網站找到 support.dell.com/manuals。

# OpenManage Connection 元件

OpenManage Connection 是由 Distributed State Machine (DSM)、WorldView (WV) 和 Enterprise Management (EM) 三大元件組成。OpenManage Connection 元件會執行以下工作:

- DSM:分類與監視代理程式;格式化代理程式的設陷。
- WV:為系統管理應用程式提供啓動點並顯示子系統狀態。
- EM:包含遠端存取控制器 (RAC)的訊息記錄。

## 所需程式

以下是管理站及受管系統安裝 Dell OpenManage Connection for CA 所需條件:

### 管理站所需條件

以下是管理站安裝 OpenManage Connection 的所需條件:

- 支援 CA NSM r11.2 SP1 或 CA NSM r11.2 CUM1 或 CA NSM r11.1 SP2 或 CA NSM r11.2 SP2 的 Microsoft Windows 作業系統版本。包括:
  - Windows 2008 (x86 / x64) for NSM Managers
  - Windows 2008 R2 (x64) for NSM Managers
  - Windows Vista (x86 / x64) for NSM Remote Admin Clients
  - Windows 7 (x86 / x64) for NSM Remote Admin Clients

- Microsoft Windows XP Professional (僅限 32 位元版), 含任何 NSM • Remote Admin Clients 最新維護
- Microsoft Windows 2003 Standard、Enterprise、Datacenter 和 Small Business Server (僅限 32 位元版,包括 Microsoft Window 2003 R2) for NSM Managers

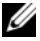

註:定期將作業系統新增到NSM上。請諮詢CANSM客戶支援以瞭解最新 的作業系統支援資訊。

- 至少10 MB 可用硬碟空間。 •
- 對要安裝 OpenManage Connection 的系統具有管理權限。 •
- CA NSM r11.2 SP1 或 CA NSM r11.2 CUM1 或 CA NSM r11.1 SP2 或 • CA NSM r11.2 SP2 °
- 安裝 OpenManage Connection 的 DSM 或 EM 元件前,確認已執行 MDB 及 awservices °
- 務必先安裝 OpenManage Connection 的 WV 元件,再安裝 DSM 和EM。
- 安裝 Dell OpenManage Connection WV 元件前,確認已啓動 SQL 伺服 器且已執行中。
- 安裝或解除安裝 Dell OpenManage Connection WV 元件前,請關閉所有 • CANSM 應用程式。

#### 受管系統所需條件

以下是受管系統安裝 OpenManage Connection 的所需條件:

- 確認已在受管系統上安裝 Dell OpenManage Server Administrator。如需 • 更多安裝 Server Administrator 的相關資訊,請參閱 support.dell.com/manuals 網站上的《Dell OpenManage 軟體安裝指 南》或《Dell OpenManage 安裝及安全使用者手冊》。
- 確保 SNMP 服務已組態和執行,從而被歸類為 Dell 受管系統。 •

### 網頁瀏覽器支援啓動網路管理型系統應用程式

支援的網頁瀏覽器與 Dell OpenManage Server Administrator、RAC 和機箱 管理控制器 (CMC) 產品相同。如需更多支援瀏覽器的資訊,請參閱 support.dell.com/manuals 網站所提供的 Dell 系統軟體支援矩陣。

# 安裝與解除安裝 OpenManage Connection

本章說明如何安裝、升級和解除安裝 OpenManage Connection。

## 安裝 OpenManage Connection

若要在 CA NSM r11.2 SP1、CA NSM r11.1 SP2、CA NSMr11.2 SP2 或 CA NSM r11.2 CUM1 上安裝 OpenManage Connection 3.4,請執行下 列步驟:

- 1 前往 Dell 支援網站 (support.dell.com)。
- 2 下載並解壓縮 Dell OpenManage Connection for CA NSM 安裝軟體。
- 3 在安裝 OpenManage Connection 之前關閉所有應用程式窗口。

註:確認 MDB 及所有 CA NSM (awservices) 順利執行,且不同元件之間已連接。

4 從您指定的安裝軟體下載和解壓縮目錄中執行安裝程式。

Dell OpenManage Connection for CA NSM 精靈將顯示。

- 5 閱讀 Dell 軟體授權合約,並按一下我接受授權合約中的條款。
- 6 按一下 Next (下一步)以繼續。

Select Features (選擇功能)螢幕將顯示。

- 7 選擇您要安裝的元件並按一下 Next (下一步)。 選擇某個元件時,系統會顯示有關此元件的簡要說明。
  - ☑ 註:如果您在安装 NSM 過程中未安裝此元件, Select Features (選擇功能)螢幕中將不會顯示此元件。

若您在分散式環境中使用 OpenManage Connection,請參閱在分散式環境中安裝 OpenManage Connection。

- 8 若您選擇 DSM Components 或 WorldView Components,則按一下 Next(下一步)將顯示 Select MDB(選擇 MDB)螢幕。
  - a 從 Select MDB (選擇 MDB)下拉式清單中選擇要將 WV 類與物件安裝在其中的儲存庫。預設的儲存庫是在下拉式清單中預先選擇的。

- b 若您選擇安裝 WV 元件,請確保將 WV 元件安裝在安裝有 MDB 的系統中。
- 9 按一下安裝。

若您安裝 Distributed State Machine (DSM) 元件,將顯示 InstallShield Wizard Complete (InstallShield 精靈完成)螢幕,您可在其中選擇立即執行 resetdsm 和 awservices start 命令。選擇 Yes, I want to run "resetdsm" and "awservices start" now (是,我希望立即執行 「resetdsm」和「awservices start」)核取方塊以立即執行命令。

10 按一下 Finish (完成)以完成安裝程序。

☑ 註:如 CA NSM 移轉指南所建議,如果您正在升級 CA NSM,請確認升級前已解除安裝 OpenManage Connection,待升級後再重新安裝。

#### 安裝後任務

在 CA NSM r11.2 SP1、CA NSM r11.1 SP2、CA NSMr11.2 SP2 和 CA NSM r11.2 CUM1 上安裝 OpenManage Connection 版本 3.4 後,請執行下列步驟:

如果 CA NSM 的 Common Discovery 元件已安裝,則請更新規則;如下所示,將 "CmnDscvrClassification.xml" 檔案手動歸類到 <Common Discovery 安裝目錄 >\Config 中,然後以類似於 CA NSM 規則檔將它格式化。

<Device Class="DellOOB" ClassScheme="Hardware Type">

<Method Name="SNMPGeneric">

<Filter>(SysOID LIKE "1.3.6.1.4.1.674.10892.2")</Filter>

</Method>

</Device>

• 在非英語操作環境(在管理站中)建立一個本地化目錄資料夾一 "<CA Install Directory>\SC\CCS\AT\SERVICES\CONFIG\LOCAL\"(在 CA NSM 的 EM 元件所安裝的目錄位置)。然後,將 English 資料夾的 內容複製到各別的本地化資料夾中。表 3-1 列出對應作業系統的本地化 資料夾的命名慣例

| 作業系統 | 本地化資料夾名稱 |
|------|----------|
| 日文   | 日文       |
| 德文   | 德文       |
| 法文   | 法文       |
| 繁體中文 | 中文       |
| 簡體中文 | 中文       |
| 西班牙文 | 西班牙文     |
| 韓文   | 韓文       |

表 3-1. 本地化資料夾的命名慣例

 若您安裝 DSM 元件且未選擇 Yes, I want to run "resetdsm" and "awservices start" now (是,我希望立即執行「resetdsm」和 「awservices start」)核取方塊,請打開指令提示並執行下列命令:

- resetdsm
- awservices start

### 安裝 OpenManage Connection 元件

若要安裝 OpenManage Connection 元件,請執行下列步驟:

#### 安裝 WorldView (WV)

在安裝了 WV 元件或 CA NSM 遠端管理用戶端的系統上安裝 VM 元件。 安裝 WV 時,下列元件將會安裝:

- 點陣圖和圖示檔
- 所有裝置類別
- MIB 檔案

#### 安裝 Distributed State Machine (DSM)

在安裝了 CA NSM 的 DSM 元件的系統上安裝 DSM 元件。安裝 DSM 時,下列元件將會安裝:

- DSM 原則檔
- WV 代理程式類
- MIB 檔案

#### 安裝 Enterprise Management (EM)

在安裝了 CA NSM 之 EM 元件的系統上安裝 EM 元件。安裝 EM 時, 會安裝 Message Record Actions 檔案。

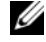

/ 註:當您選擇要安裝的元件時, OpenManage Connection 會將相關檔案安裝 在預設目錄中。

### 在分散式環境中安裝 OpenManage Connection

若要在分散式環境中安裝 OpenManage Connection, 請執行以下步驟:

- 在安裝了 WorldView 或遠端管理用戶端的系統上安裝 WV 元件。安裝 1 WV 元件時, OpenManage Connection 會建立 Dell 裝置類並將圖示和圖 像複製到相應位置。
- 2 將 DSM 元件安裝在安裝 CA NSM DSM 元件的系統上。安裝 DSM 元 件時,OpenManage Connection 會建立 Dell 代理程式類和選單。
- 3 在安裝了 CA NSM 之 Enterpise Management 元件的系統上安裝 EM 元件。安裝 EM 元件時, OpenManage Connection 會建立 Message Record Actions (MRA) 和 Dell DRAC SNMP 設陷的動作。

### 升級 OpenManage Connection 版本 3.3

您可將 OpenManage Connection 版本 3.3 升級為 OpenManage Connection 版本 3.4。若要升級至最新版本:

- 1 前往 Dell 支援網站 (support.dell.com)。
- 2 下載並解壓縮 Dell OpenManage Connection for CA NSM 安裝軟體。
- 3 在安裝 OpenManage Connection 之前關閉所有應用程式窗口。

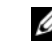

💋 註:確認 MDB 及所有 CA NSM (awservices) 順利執行,且不同元 件之間已連接。

4 從您指定的安裝軟體下載和解壓縮目錄中執行安裝程式。

Dell OpenManage Connection for CA NSM 安裝精靈將顯示。

**5** 按一下 Update (更新)。

OpenManage Connection 將從版本 3.3 升級到版本 3.4。

**6** 按一下 Finish (完成)。

- / 註:只有安裝在 OpenManage Connection 版本 3.3 中的功能會升級到 OpenManage Connection 版本 3.4 中。
- 🖉 註:您只能將 OpenManage Connection 版本 3.3 的 CA NSM r11.1 SP2 和 CA NSM r11.2 CUM1 升級到 OpenManage Connection 版本 3.4。

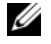

🖉 註:升級作業完成後,就可以使用 TCP/IP 網路下的 Dell 裝置,但 Dell 受管 系統的 Business Process Views 仍無法使用。若要查看 Business Process **Views**,請執行 resetdsm 和 awservices start 命令。

### 解除安裝 OpenManage Connection

註: Dell 建議在解除安裝 OpenManage Connection 前退出 CA NSM 應用程式。

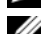

💋 註: OpenManage Connection 可透過「新增或移除程式」或使用安裝程式解 除安裝。

註:解除安裝 WorldView 元件可能耗費一些時間。

若要從管理站解除安裝 OpenManage Connection,請執行下列步驟:

- 1 移至新增或移除程式。
- 2 在新增或移除程式對話方塊中,選擇 Dell OpenManage for CA NSM 並 按一下移除。

隨即會顯示解除安裝 Dell OpenManage Connection 視窗。

解除安裝程序將刪除 OpenManage Connection 及隨 OpenManage Connection 一起安裝的關聯元件。

若您要解除安裝特定元件,請選擇該元件並按一下**修改**。如需更多資 訊,請參閱在分散式環境中解除安裝 OpenManage Connection。

若您要恢復安裝,請按一下修復。如需更多資訊,請參閱修復。

3 若已安裝 WV 元件, Select MDB (選擇 MDB) 螢幕將顯示。

從 Select MDB (選擇 MDB) 下拉式清單中選擇 DSM 類與物件安裝在其 中的儲存庫。安裝程式將從該儲存庫中移除 DSM 類和物件,並刪除資 料。若要移除 WV 類和物件,請選擇 Remove WV classes and objects ( 移除 WV 類和物件)核取方塊。

若要解除安裝 DSM 元件,系統將顯示訊息提示您執行 resetdsm 和 awservices start 命令。

4 按一下 Finish (完成)以完成解除安裝程序。

註:若您解除安裝 DSM 元件目未選擇 Yes, I want to run "resetdsm" and "awservices start" now ( 是,我希望立即執行 「resetdsm」和 「awservices start」)核取方塊,請打開命令提示並執行 resetdsm 和 awservices start 命令。

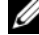

註:如果您已依照安裝後任務的指示在非英語作業系統(在管理站)建立 本地化資料來,您必須在解除安裝 EM 元件後手動移除本地化資料夾。

#### 修改

OpenManage Connection for CA NSM 安裝程式中的 Modify (修改) 選項可 修改安裝的元件。若您要安裝特定元件,請選擇該元件並按一下 Modify ( 修改)。若您要解除安裝特定元件,請清除該元件並按一下 Modify (修改 )。 務 必 按 照 下 列 順 序 安 裝 元 件 :

- 1 WV
- 2 DSM
- **3** EM

務必按照下列順序解除安裝元件:

- **1** EM
- 2 DSM
- 3 WV

#### 修復

若您想修復任何受損、遺失的檔案或登錄檔項目,請執行 Repair (修復) 選項以還原您的應用程式。

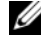

/ 註:如果 Dell 代理程式的組態已修改或 OpenManage Connection 已修復, OpenManage Connection 將以預設值建立重複記錄。修復後,確認已刪除重 複的 Dell 記錄。

### 在分散式環境中解除安裝 OpenManage Connection

若要在分散式環境中解除安裝 OpenManage Connection, 請執行以下步驟:

- 解除安裝 EM 元件。這會移除安裝 EM 元件期間建立的所有 MRA。 1
- 2 解除安裝 DSM 元件。這會移除原則檔和.wvc 檔案。但是, Dell 代理 程式類和物件不會在解除安裝 DSM 期間從 MDB 移除。
- 3 解除安裝 WV 元件。Selected MDB ( 選定的 MDB) 螢幕將顯示移除 WV 類和物件的選項。若您選擇 Remove WV classes and objects (移除 WV 類和物件)核取方塊, OpenManage Connection 將從選定 MDB 移除所 有 Dell 代理程式類和物件。

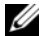

/ 註:若您解除安裝 DSM 元件且未選擇 Yes, I want to run "resetdsm" and "awservices start" now ( 是, 我希望立即執行 「resetdsm | 和 「awservices start」) 核取方塊,請打開命令提示並執行 resetdsm 和 awservices start 命令。

#### 16 与 安裝與解除安裝 OpenManage Connection